### 公共资源系统操作手册

【适用范围:开封市公共资源交易平台用户】

[此文档主要描述开封市公共资源交易平台所有用户如何在使用公共资源交易平台时对浏览器兼容性调试]

## 郑州信源信息技术股份有限公司

## 目录

| 第一章 | 如何对浏览器进行调试              | 3 |
|-----|-------------------------|---|
|     | 1.1 浏览器属性设置             | 3 |
|     | 1.2 可信任站点设置             | 5 |
|     | 1.3 弹出窗口设置              | 5 |
|     | 1.4 高级设置允许运行安装软件,即使签名无效 | 6 |
| 第二章 | 常见问题解答                  | 7 |
|     | 2.1 不见面开标大厅无法进入         | 7 |

第一章 如何对浏览器进行调试

欢迎您使用本系统参与公共资源招投标及竞拍活动,为了您 顺利的参与公共资源招投标及竞拍拍卖活动,请务必仔细查看 操作文档,对浏览器环境进行调试。

1.1 浏览器属性设置

公共资源交易系统是基于浏览器登录使用的软件系统,主要的业务在浏览器中进行操作, 因此使用设置主要是针对浏览器进行设置。

为了保障顺利地使用该系统,推荐使用 IE11 浏览器或者 360 浏览器(兼容模式),访问公 共资源交易系统。

打开 IE 浏览器,在菜单栏找到工具选项,找到 Internet 选项打开。此 IE 浏览器是 IE11 版本浏 览器,每个版本的浏览器菜单栏工具位置显示不一样,找到 Internet 选项打开即可。

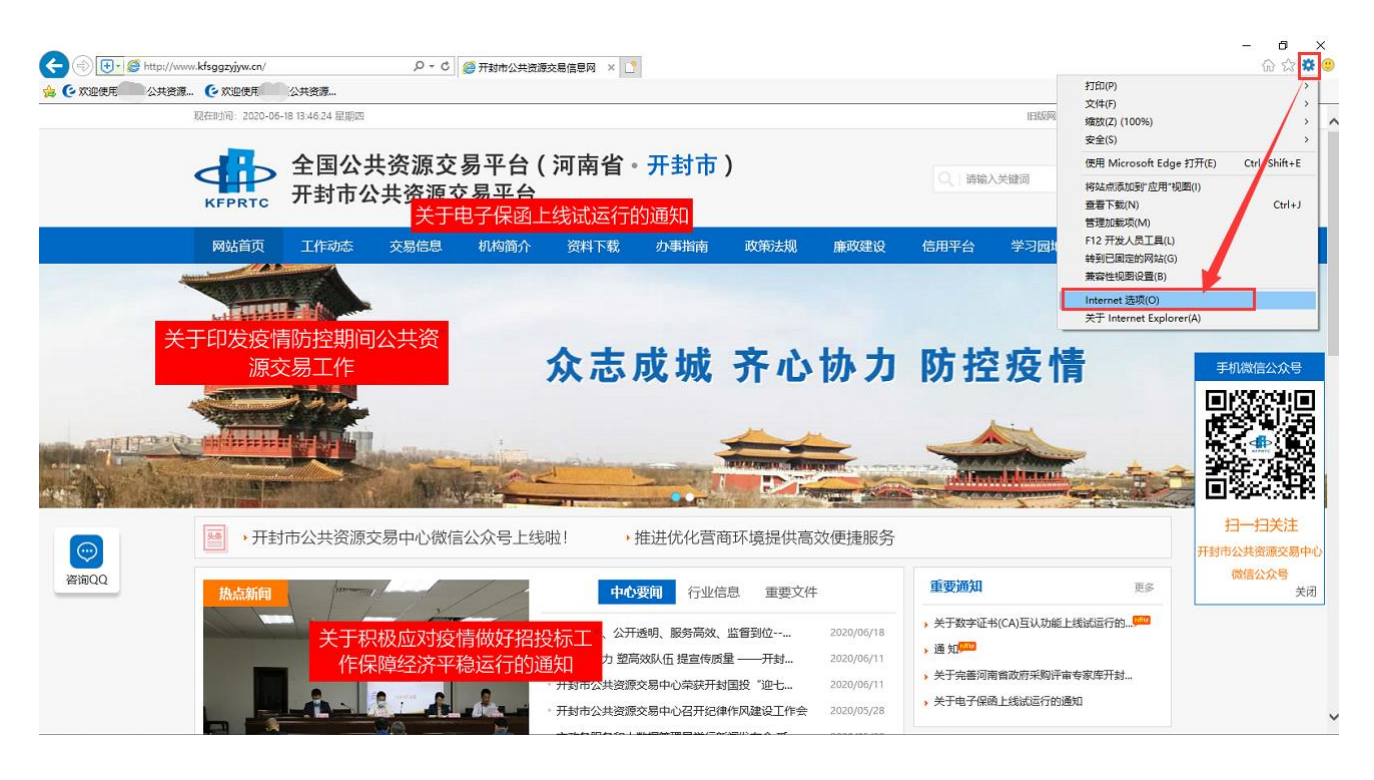

在 Internet 选项界面切换到'安全'选项,先设置 Internet 区域的安全级别自定义设置,找到 ActiveX 控件和插件,带启用(不安全)的,选择提示,其它选择启用,也可以全部选择启用, 设置完成后点确定,如下图:

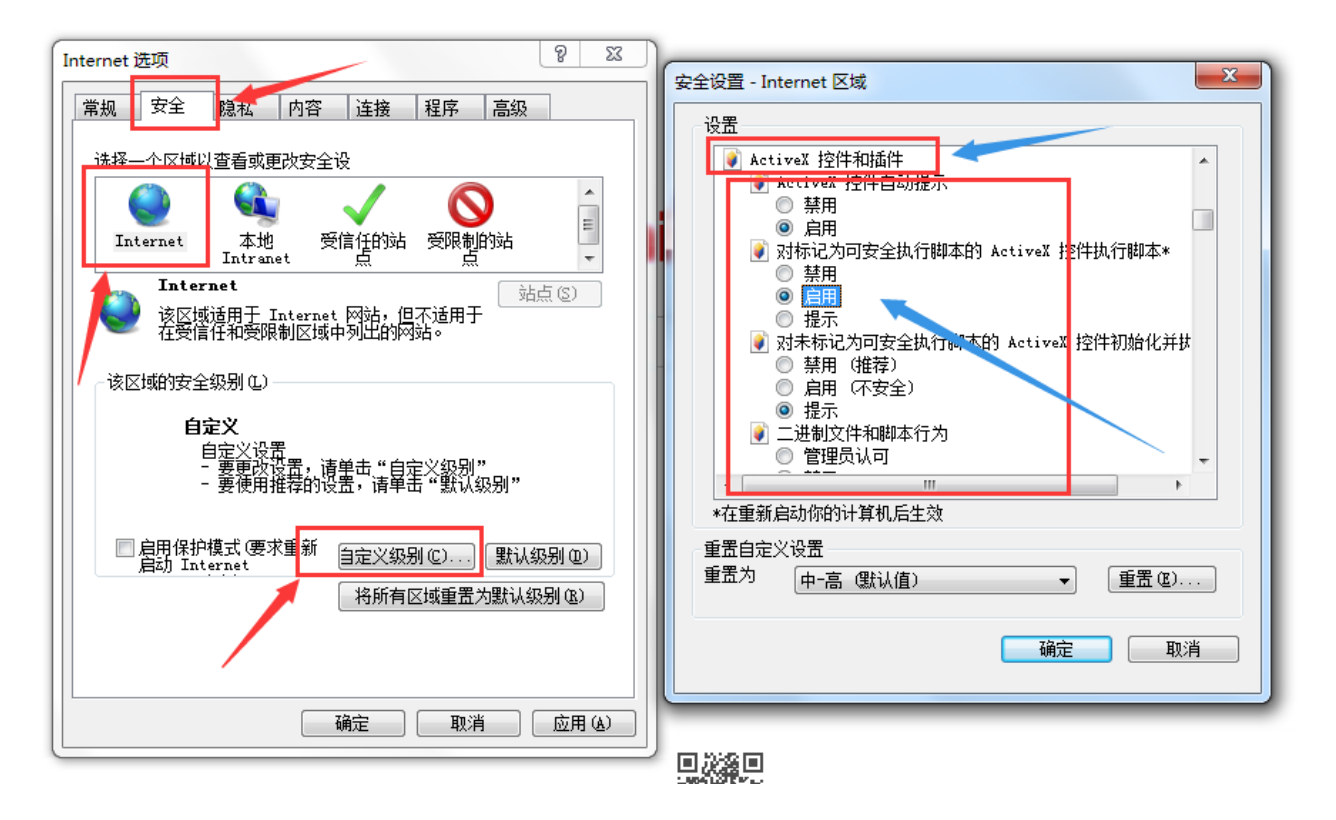

再切换到'本地 Intranet'选择自定义级别,找到 ActiveX 控件和插件,在此项下面全部勾选启用,然后确定保存,如下图:

#### 开封市公共资源交易平台浏览器环境调试操作手册

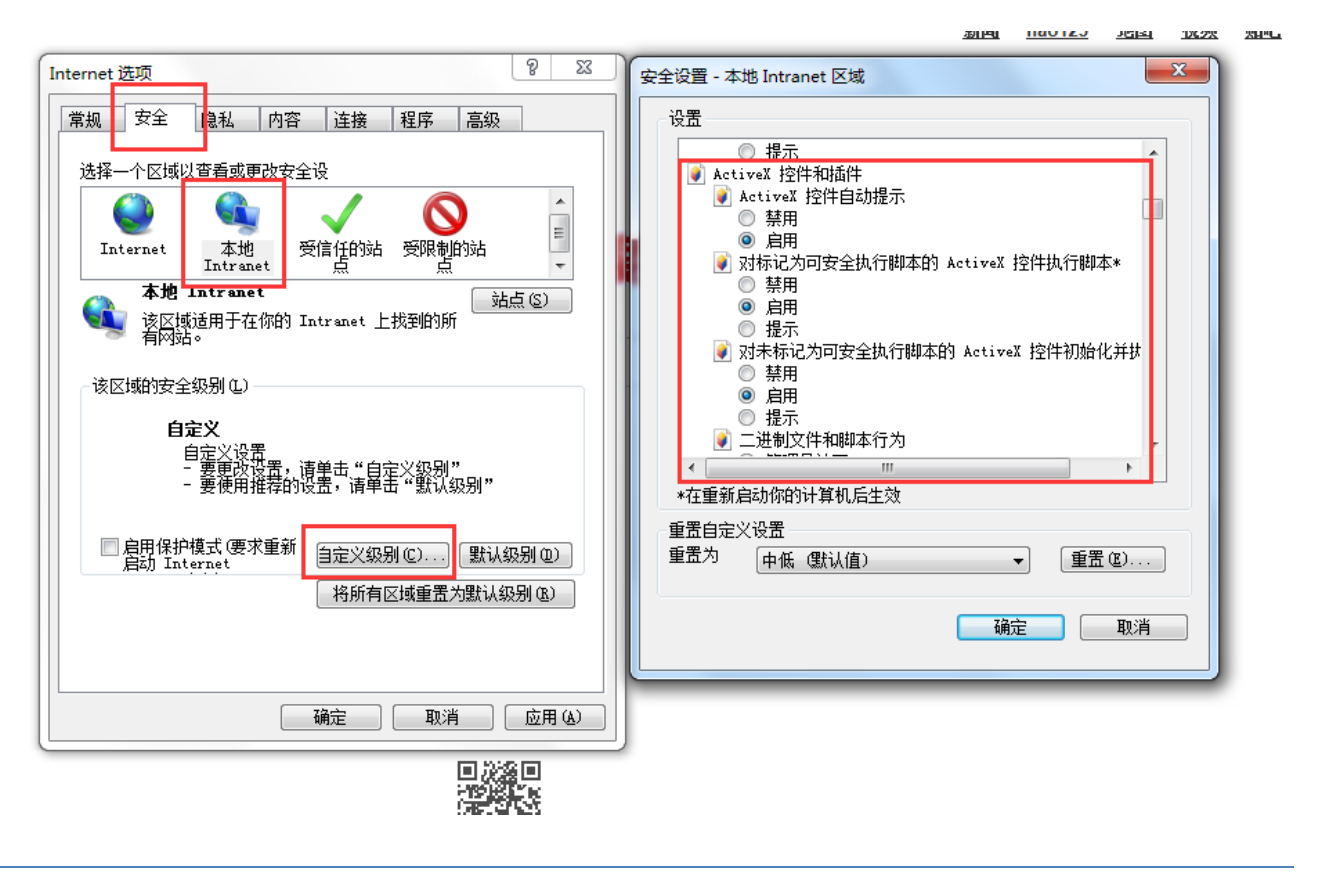

#### 1.2 可信任站点设置

把公共资源交易网加入可信任站点,点击'受信任的站点',选择'站点',在弹出窗口把开 封市公共资源交易网添加信任站点,如下图:

| Ę                    | R在时间: 2020-06-18 14:09:37 星期四                                                                                                    |                                                                                                    | 旧版网站  联系方式  网站地图                                                     | ^                             |
|----------------------|----------------------------------------------------------------------------------------------------|----------------------------------------------------------------------------------------------------|----------------------------------------------------------------------|-------------------------------|
|                      | Internet 添現         ? ×           常規         交全           解析         内容           進援         程序           成                                                                                                    | 省 · 开封市)                                                                                                    | 2 注册 搜索                                                              |                               |
|                      | 法择一个区域以值看或更改安全设置。<br>●●●                                                                                                    | 受情任的站成<br>载 可以添加和删除该区域的网站。该区域中<br>全设量。                                                                                                    | × 学习园地 技术支持                                                          |                               |
|                      | 受信任的轨流         站底(5)           減区域包含你确信不会损害你的计算机或文件的例<br>站。         站信(5)           減区域中有网站。         该区域中有网站。           该区域的安全级别(1)         自定义           自定义         自定义设置           ●要定改设置、通单由"自定义级别"         ●要使动投盘、通单由"自定义级别" | 特法网站添加到区域(D):<br>http://www.kfsggsjjw.cn<br>例差(W):<br>henanchinatax.gov.cn<br>http://1.2366.ha.cn<br>http://1.2366.gov.cn<br>http://1.2366.gov.cn<br>http://1.246.ha.gov.cn<br>http://1.454.dov.cn<br>http://1.454.dov.cn<br>http://1 | <ul> <li>液面(A)</li> <li>液面(A)</li> <li>液数 成信</li> <li>(5)</li> </ul> |                               |
| <del>读</del><br>资词QQ | 日用保护模式要求重新启动<br>Internet Explorer)(P)         自定义级别(C)         数以级别(D)           将所有区域重置方数以级别(R)                                                                                                    |                                                                                                    |                                                                      | 扫一扫关注<br>开封市公共资源交易中心<br>微信公众号 |
|                      |                                                                                                    |                                                                                                    |                                                                      |                               |

1.3 弹出窗口设置

切换到'隐私'选项界面,把启动弹出窗口组织程序关闭,如下图:

| Internet 选项                             |                                       | 1                         |                     |            |      | P  | X   |  |  |  |
|-----------------------------------------|---------------------------------------|---------------------------|---------------------|------------|------|----|-----|--|--|--|
| 常规安全                                    | 隐私                                    | 内容                        | 连接                  | 程序         | 高级   |    |     |  |  |  |
| 设置<br>选择 Internet<br><br><br>- 取<br>取   | 区域设置<br><b>受所有 Co</b><br>保存来自<br>该计算机 | 。<br>okie<br>任何网站<br>上已有的 | 行 Cooki<br>Cookie i | 。。<br>可被创建 | 它们的网 | 弦读 |     |  |  |  |
|                                         |                                       |                           |                     |            |      |    |     |  |  |  |
| 第出窗口阻止程                                 |                                       |                           |                     |            |      |    |     |  |  |  |
| Infrivate<br>Infrivate 浏览启动时禁用工具栏和扩展(T) |                                       |                           |                     |            |      |    |     |  |  |  |
|                                         |                                       | <b></b>                   | 腚                   | 取消         |      | 应用 | (A) |  |  |  |

1.4 高级设置允许运行安装软件,即使签名无效

找到'高级','安全'把允许运行安装软件,即使签名无效选中保存。如下图:

| Internet | 选项                                      |                                                                                                    |                                                                                                    |                                                                                                    |                                       |                          |      | ?                  |          | × |
|----------|-----------------------------------------|----------------------------------------------------------------------------------------------------|----------------------------------------------------------------------------------------------------|----------------------------------------------------------------------------------------------------|---------------------------------------|--------------------------|------|--------------------|----------|---|
| 常规       | 安全                                      | 隐私                                                                                                    | 内容                                                                                                    | 连接                                                                                                    | 程序                                    | 高级                       |      |                    |          |   |
| 设置       | [ ] [ ] [ ] [ ] [ ] [ ] [ ] [ ] [ ] [ ] | 月TLS 1.0<br>月TLS 1.1<br>月TLS 1.2<br>月TLS 1.2<br>月TLS 1.3<br>日TLS 1.3<br>下在 Inter<br>下本 Inter<br>下来百可<br>子<br>全<br>和非3<br>日<br>上<br>記<br>日<br>二<br>四<br>四<br>四<br>四<br>四<br>四<br>四<br>四<br>四<br>四<br>四<br>四<br>四<br>四<br>四<br>四<br>四<br>四 | )<br>2<br>3 (实验性<br>2<br>3 (实验性<br>2<br>3<br>3<br>3<br>3<br>3<br>3<br>3<br>3<br>3<br>3<br>3<br>3<br>3<br>3<br>3<br>3<br>3<br>3 | <ul> <li>t)</li> <li>lorer 中;</li> <li>内容在"我</li> <li>即回应签</li> <li>之间切换</li> <li>之间切换</li> <li>君 64 位</li> <li>約不安全</li> <li>路</li> </ul> | 5000000000000000000000000000000000000 | 克发送"寄<br>5*<br>中运行*<br>告 | 製土跟踪 | "请求*               | <b>^</b> | - |
| ×<br>*在  | E重新启动                                   | 加尔的计算                                                                                                    | 即后生的                                                                                                    | 汝                                                                                                    |                                       | 还原                       | 高级设置 | ><br>E( <u>R</u> ) |          |   |
| 重置       | Internet                                | Explorer                                                                                                    | 设置                                                                                                    |                                                                                                    |                                       |                          |      |                    |          | - |
| 将        | Internet                                | Explore                                                                                                    | r 设置重新                                                                                                    | 置为默认                                                                                                    | 设置。                                   |                          | 重    | 置( <u>S</u> )      |          |   |
| 只有       | 有在浏览器                                   | 器处于无法                                                                                                    | 去使用的                                                                                                    | 状态时,                                                                                                    | 才应们用                                  | 1此设置。                    |      |                    |          |   |
|          |                                         |                                                                                                    |                                                                                                    | 确定                                                                                                    | Ē                                     | 取                        | 肖    | 应                  | 7用(4     | Ð |

#### 第二章 常见问题解答

2.1 不见面开标大厅无法进入

此问题是浏览器对不见面开标大厅进行拦截,根据下面 IE 浏览器和 360 浏览器操作方法进行调试。

2.1.1 使用 IE 浏览器无法进入不见面开标大厅

(注: 弹出窗口程序在 1.3 章节已经关闭,如果 IE 浏览器还是拦截,如果要按照下图进行设置需要先进行勾选开 启才可设置)

| 🗲 🕞 💽 - C http://www | //.kfsggzyjyw.cn/kfggzy/                                                                                                    | SysMainHome.html               |                                    | - ℃ 複素                                    |                                         | - □ ×<br>₽- û☆ © 0              |
|----------------------|----------------------------------------------------------------------------------------------------|--------------------------------|------------------------------------|-------------------------------------------|-----------------------------------------|---------------------------------|
|                      | × し]<br>藏夹(A) 工具(T) 帮助                                                                                                    | Laboration Mittel              | 2 ×                                |                                           |                                         |                                 |
| SEARUN               | 欢迎使用开封市                                                                                                    | 常规 安全 隐私 内容 连接 程序 高级           | ł A                                | 弹出窗口阻止程序设置<br>                            | ×                                       | <b>愛</b> ()<br><sup>消息</sup> 退出 |
| 12 系统操作导航            | 我的桌面                                                                                                    | 设置<br>站点(S)                    | 高级(V)                              | 例外<br>弹出窗口当前已被阻止。你可以将特定网站添加到<br>该站点的弹出窗口。 | 、表中,从而允许来自                              |                                 |
| 🤄 项目管理 💦 👌           | 111日 - 11日 - 110 - 110 - 110 - 110 - 110 - 110 - 110 - 110 - 110 - 110 - 110 - 110 - 110 - 110 - 110 - 110 - 1100 - 1100 - 1100 - 1100 - 1100 - 1100 - 1100 - 1100 - 1100 - 1 | 位置                             |                                    | 要允许的网站地址(W):                              |                                         | 8 4                             |
| 合同管理 >               |                                                                                                    | □从不允许网站请求你的物理位置(L)             | 清除站点(C)                            | http://www.kfsggzyjyw.cn                  | 添加( <u>A</u> )                          |                                 |
|                      |                                                                                                    | 弹出窗口阻止程序                       |                                    | 允许的站点( <u>S</u> ):                        | fillse/R)                               | 2020/01/16<br>12:01:48          |
| ♀ 系統管理 >             | 参与投标                                                                                                    | ☑ 启用弹出窗口阻止程序(B)<br>InPrivate   | 设置(E) 标项目                          |                                           | 全部删除(E)                                 |                                 |
|                      | イント                                                                                                    | ☑ 在 InPrivate 浏览启动时集用工具栏和扩展(T) | <b>2</b><br>手册                     |                                           |                                         |                                 |
|                      | ≧ 系统通知                                                                                                    |                                |                                    | 通知和阻止级别: 回此導出會口时播放声音(2)。                  |                                         | 更多                              |
|                      |                                                                                                    |                                |                                    |                                           |                                         |                                 |
|                      |                                                                                                    |                                |                                    | 中:阻止大多数自动弹出窗口                             | ~ · · · · · · · · · · · · · · · · · · · |                                 |
|                      |                                                                                                    |                                |                                    | 了解有关弹出窗口阻止程序的并提信息                         | 关闭(C)                                   |                                 |
|                      |                                                                                                    | 确定                             | <b>欧角</b> 应用(A)                    |                                           |                                         |                                 |
| _                    |                                                                                                    | 郑州信源信息技术职份有限公司                 | 키 Copyright ©2006-2021 www.xinyuar | .com.cn All Rights Reserved.              |                                         | 「打开消息」                          |

如果没有对上图进行调试,直接点击不见面开标大厅时,IE 浏览器下方有提示,点击下图中箭头指向的下三角符号,选择'总是允许'以后便不会拦截。

此调试方法因 IE 浏览器版本的不同,浏览器提示框位置展示不一样,下图是 IE11 版本为例!

## **SEARUN** 郑州信源信息技术股份有限公司 开封市公共资源交易平台浏览器环境调试操作手册

| SEVLIN                           | 欢迎使用开封                          | 市公共资源        | 较易平台         | <b>O</b> 20    | 21年10月19日 18:30:10 |                   |              |   | 您好,                  | ジェン・     ジェン・     ジェ |
|----------------------------------|---------------------------------|--------------|--------------|----------------|--------------------|-------------------|--------------|---|----------------------|----------------------------------------------------------------------------------------------------|
| ■ 系统操作导航                         | 我的桌面                            | 项目信息         | 个人设置         | 组件下载           | 网站管理               |                   |              |   |                      |                                                                                                    |
| - 招标公告(供) -                      | ^                               |              |              |                |                    |                   |              |   |                      |                                                                                                    |
| ○ 招标公告                           | 1                               |              |              |                |                    |                   |              |   |                      |                                                                                                    |
| 项目澄清(供) –                        |                                 |              |              |                |                    |                   |              |   |                      |                                                                                                    |
| ○ 问题质询                           |                                 |              |              |                |                    |                   |              |   |                      |                                                                                                    |
| ○ 澄清公告                           |                                 |              |              |                |                    |                   |              |   |                      |                                                                                                    |
| ● 变更公告                           |                                 |              |              |                |                    |                   |              |   |                      |                                                                                                    |
| 📑 保证金查询与绑定(供)                    |                                 |              |              |                |                    |                   |              |   |                      |                                                                                                    |
| ○ 费用缴纳指南及注意事项                    |                                 |              |              |                |                    |                   |              |   |                      |                                                                                                    |
| ○ 裁用缴纳查询                         |                                 |              |              |                |                    |                   |              |   |                      |                                                                                                    |
| <ul> <li>电子保函办理及保证金绑定</li> </ul> |                                 |              |              |                |                    |                   |              |   |                      |                                                                                                    |
| ● 保证金退还情况                        |                                 |              |              |                |                    | <u>`</u>          |              |   |                      |                                                                                                    |
| 同 网上投标(供) -                      |                                 |              |              |                |                    | $\langle \rangle$ |              |   |                      |                                                                                                    |
| <ul> <li>文件下载及网上投标</li> </ul>    |                                 |              |              |                |                    |                   | $\mathbf{X}$ |   |                      |                                                                                                    |
| ● 标中质询                           |                                 |              |              |                |                    |                   | $\mathbf{X}$ |   |                      |                                                                                                    |
| ● 不见曲开标大厅                        |                                 |              |              |                |                    |                   |              |   |                      |                                                                                                    |
| - 中标管理(供) -                      |                                 |              |              |                |                    |                   |              |   |                      |                                                                                                    |
| ● 结果公告                           |                                 |              |              |                |                    |                   |              |   |                      |                                                                                                    |
| 返回项目列表 🔶                         | ×                               |              |              |                |                    |                   |              |   |                      |                                                                                                    |
| http://www.kfsggzvivw.cp/kfgg    | zy/eps/public/xm/xm             | Internet Exp | lorer 阻止了一个非 | ミ自 www.kfsggzy | yw.cn的弹出窗口。        | 允许—次(A)           | 用于此站点的选项(0)  | × | 00380002%26xm anid s | 打开消息                                                                                                    |
|                                  | -,,,,,,,,,,,,,,,,,,,,,,,,,,,,,, |              |              |                |                    |                   |              |   |                      |                                                                                                    |

#### 2.1.2 使用 360 浏览器无法进入不见面开标大厅

调试方法一:如下图

| ② 欢迎使用开始协会共资源交易号 × +                                                  |                                | 0 – o ×                                                                                                    |
|-----------------------------------------------------------------------|--------------------------------|----------------------------------------------------------------------------------------------------|
| < > C つ 🕀 http://www.kfsggzyjyw.cn/kfggzy/SysMainHome.html 🙃 已活動弾出式窗口 | 🛒 🛱 🌣 🗸 🚦 🔜 🔛                  | 3 ⊝ 🚳 🚺 🥥 ‰ ⋅ ± Ξ                                                                                                    |
|                                                                       | 出此处,弹出下方窗口,选择<br>计终允许此网站的弹出窗口' | 1000 (2005) (2005) (2 |
| ■ 系统操作导航 我的桌面 项目信息 个人设置 组件下载 网站管理                                     |                                |                                                                                                    |
| 7 招标公告(供) –                                                           |                                |                                                                                                    |
| <ul> <li>格标公告</li> </ul>                                              |                                |                                                                                                    |
| □□□□□□□□□□□□□□□□□□□□□□□□□□□□□□□□□□□□                                  |                                |                                                                                                    |
| <ul> <li>问题所向</li> </ul>                                              |                                |                                                                                                    |
| ◎ 澄清公告                                                                |                                |                                                                                                    |
| ○ 变更公告                                                                |                                |                                                                                                    |
| 展证金查询与绑定(供)                                                           |                                |                                                                                                    |
| ◎ 费用物的指南及注意事项                                                         |                                |                                                                                                    |
| <ul> <li>费用微纳查询</li> </ul>                                            |                                |                                                                                                    |
| ● 电子保函力理及保证金绑定                                                        |                                |                                                                                                    |
| ● 保证金退还情况                                                             |                                |                                                                                                    |
| □ 网上投标(供) -                                                           |                                |                                                                                                    |
| ● 文件下載及网上投标                                                           |                                |                                                                                                    |
| ● 标中质询 1、点击不见面开标大厅出现右侧空白是浏览器屏蔽了窗口弹出                                   |                                |                                                                                                    |
| ◎ 不见預开版大厅                                                             |                                |                                                                                                    |
|                                                                       |                                |                                                                                                    |
| ● 结果公告                                                                |                                |                                                                                                    |
| 返回项目列表 🔶                                                              |                                |                                                                                                    |
|                                                                       |                                |                                                                                                    |

调试方法二:找到 360 浏览器的设置选项,一般在右上角位置,下图为 360 极速浏览器截图。

#### 开封市公共资源交易平台浏览器环境调试操作手册

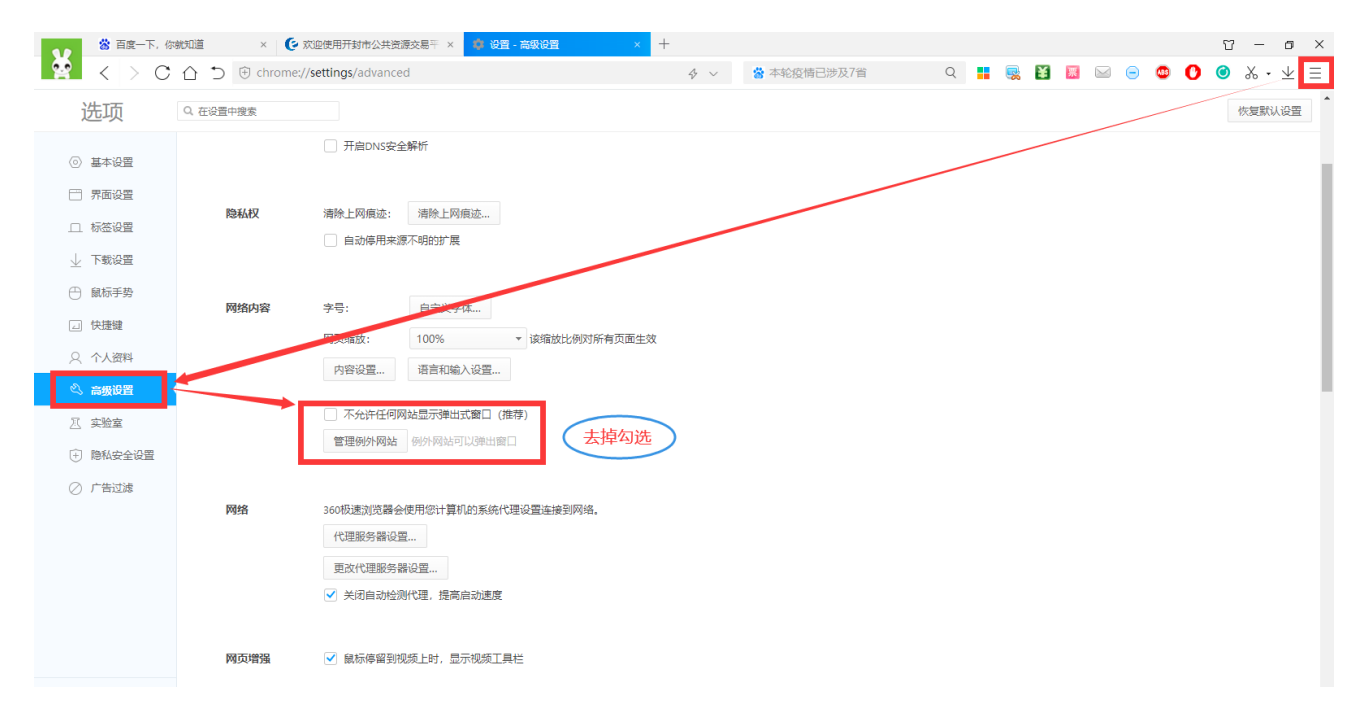